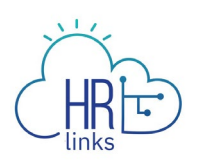

## Cancel an Absence Request (Employee)

Follow this job aid to learn how to **Cancel an Absence Request** in HR Links.

## **Cancel an Absence Request**

1. Select **Absence Requests** from the **Employee Time** tile on the Employee Self Service homepage.

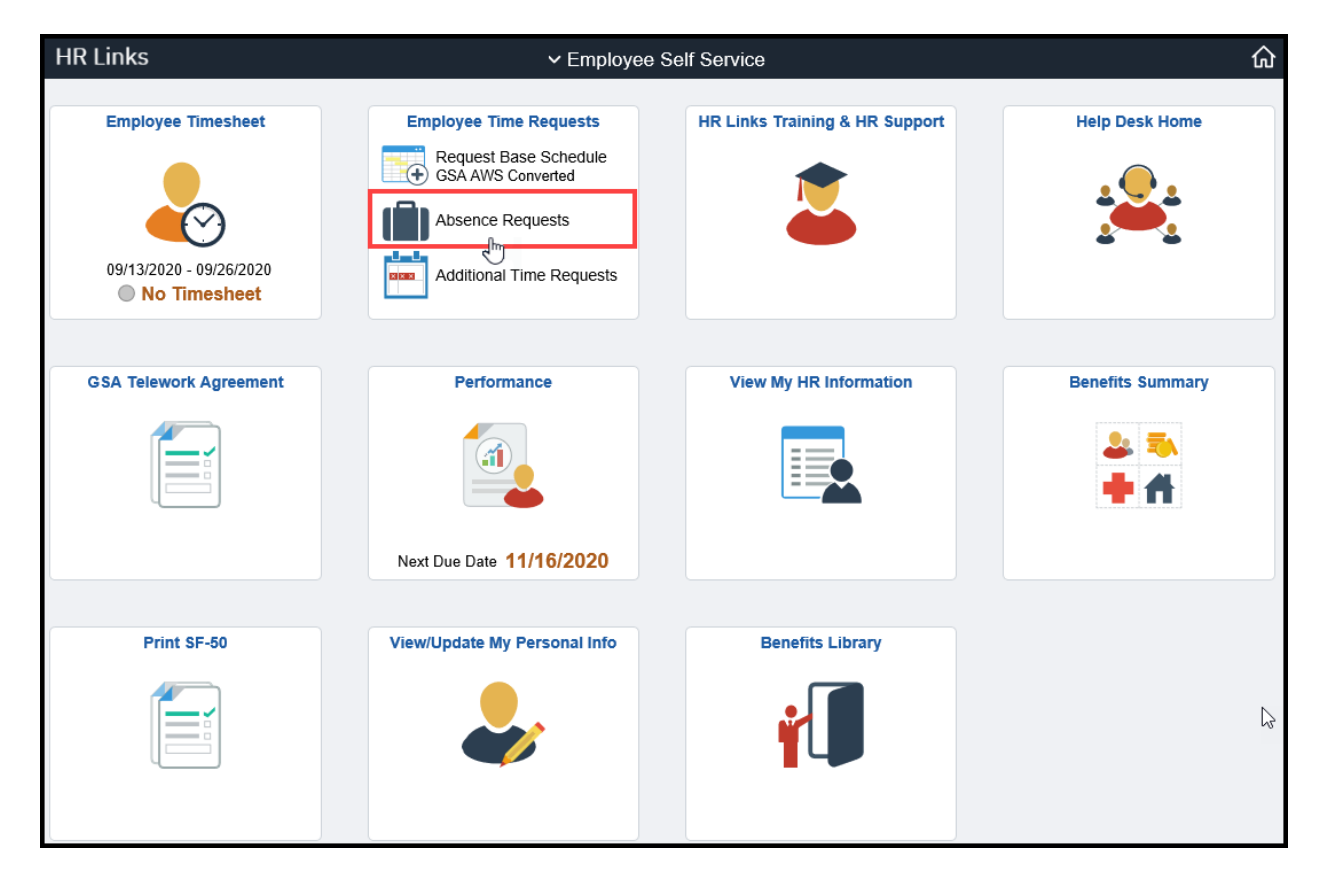

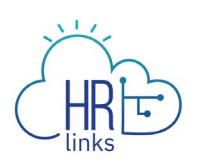

2. Find the request you would like to cancel in the list of **Absence Requests** and select the **Cancel** button to the right of it.

| Employee Self Service / Time / Absence                                                     |                                   |              |   |              |                                |            |                       |  |  |  |
|--------------------------------------------------------------------------------------------|-----------------------------------|--------------|---|--------------|--------------------------------|------------|-----------------------|--|--|--|
| REQUEST ABSENCE                                                                            |                                   |              |   |              |                                |            |                       |  |  |  |
| <u>*</u>                                                                                   | Annual Leave Balance<br>290 Hours |              |   | Ŵ            | Sick Leave Balance 689.3 Hours |            |                       |  |  |  |
|                                                                                            |                                   |              |   |              |                                |            |                       |  |  |  |
|                                                                                            | (186 Hours Use or Lose)           |              |   | -            | REQUEST SICK LEAVE             |            |                       |  |  |  |
| REQUEST ANNUAL LEAVE                                                                       |                                   |              |   |              |                                |            |                       |  |  |  |
| ① The current balance does not reflect requests that have been processed after 07/04/2020. |                                   |              |   |              |                                |            |                       |  |  |  |
| Absence Requests                                                                           |                                   | ABSENCE      |   | STATUS       |                                | BEGIN DATE | END DATE              |  |  |  |
|                                                                                            |                                   | All          | ~ | All Statuses | ~                              | 06/04/2020 | <b>一 12/01/2020 一</b> |  |  |  |
| Date                                                                                       |                                   | Absence Type |   | Du           | ration                         | Status     |                       |  |  |  |
| Thursday October 1 - Friday October 2                                                      |                                   | Annual Leave |   | 17 Hours     |                                | Submitted  | VIEW/EDIT CANCEL      |  |  |  |
|                                                                                            |                                   |              |   |              |                                |            |                       |  |  |  |

**Note:** This page defaults to list all Absence Requests, their Duration, and their Status within a specified date parameter.

3. A **Cancel Request** dialog box will appear. Enter an explanation, description, or comments as needed; then select **Confirm**.

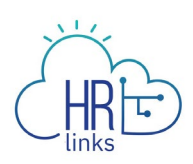

| Cancel Request                                                              |         |
|-----------------------------------------------------------------------------|---------|
| Annual Leave<br>10/02/2020 - 10/02/2020<br>Duration: 8.00                   |         |
| Review the request leave details and optionally enter comments.<br>COMMENTS |         |
| CLOSE                                                                       | CONFIRM |

4. The Absence page will now show the request Status as **Canceled**. *You have successfully canceled the request!* 

| Annual Leave Balance<br>290 Hours<br>(186 Hours Use or Lose)<br>REQUEST ANNUAL LEAVE       |  |              |   | \$Y          | Sick Leave Balance<br>689.3 Hours<br>REQUEST SICK LEAVE |            |                  |       |  |
|--------------------------------------------------------------------------------------------|--|--------------|---|--------------|---------------------------------------------------------|------------|------------------|-------|--|
| ① The current balance does not reflect requests that have been processed after 07/04/2020. |  |              |   |              |                                                         |            |                  |       |  |
| Absence Requests                                                                           |  | ABSENCE      |   | STATUS       |                                                         | BEGIN DATE | END DATE         |       |  |
|                                                                                            |  | All          | ~ | All Statuses | ~                                                       | 06/04/2020 | ₩ 12/01/2        | 020 🛗 |  |
| Date                                                                                       |  | Absence Type | D |              | ration                                                  | Status     |                  |       |  |
| Friday October 2 - Friday October 2                                                        |  | Annual Leave |   | 8 Hou        |                                                         | Canceled   | VIEW/EDIT CANCEL |       |  |
|                                                                                            |  |              |   |              |                                                         |            |                  |       |  |

*Note:* You have the option to change your canceled absence if necessary by selecting the *View/Edit* button.